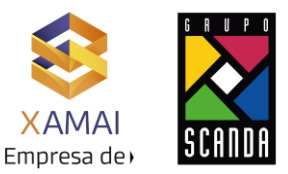

# Proceso de ventas intercompañía

# En este documento, explicaré los detalles del proceso de ventas y traslado entre empresas junto con los pasos de configuración.

Ventas Intercompañía: venta de bienes de una sociedad a otra sociedad de la misma organización.

| Cliente 1000 y Material 5000 |                        |
|------------------------------|------------------------|
| Código de empresa 1234       | Código de empresa ABCD |
| Org de ventas 1234           | Org de ventas ABCD     |
| Planta P123                  | Planta PABC            |

- 1. El cliente 1000 realiza un pedido a la organización de ventas 1234 para el material 5000
- 2. La organización de ventas 1234 encuentra que el material 5000 no está disponible en la planta P123
- 3. La organización de ventas 1234 decide comprar el material 5000 de la planta PABC de la organización de ventas ABCD
- 4. Dado que el código de empresa 1234 y el código de empresa ABCD pertenecen a la misma organización, el movimiento anterior se refiere como proceso entre empresas en SAP

Por lo tanto, la organización de ventas receptora será 1234 y la organización de ventas suministradora será ABCD. A continuación, se mencionan los pasos de configuración para implementar el proceso empresarial anterior.

#### Pasos de configuración:

#### PASO 1: Tipo de documento de empresas vinculadas

Asignar tipo de documento de empresas vinculadas a tipos de documentos de ventas para utilizar el proceso de ventas de empresas vinculadas

Ruta: SPRO - IMG - Ventas y distribución - Facturación - Facturación entre empresas - Definir tipos de pedido para la facturación entre empresas

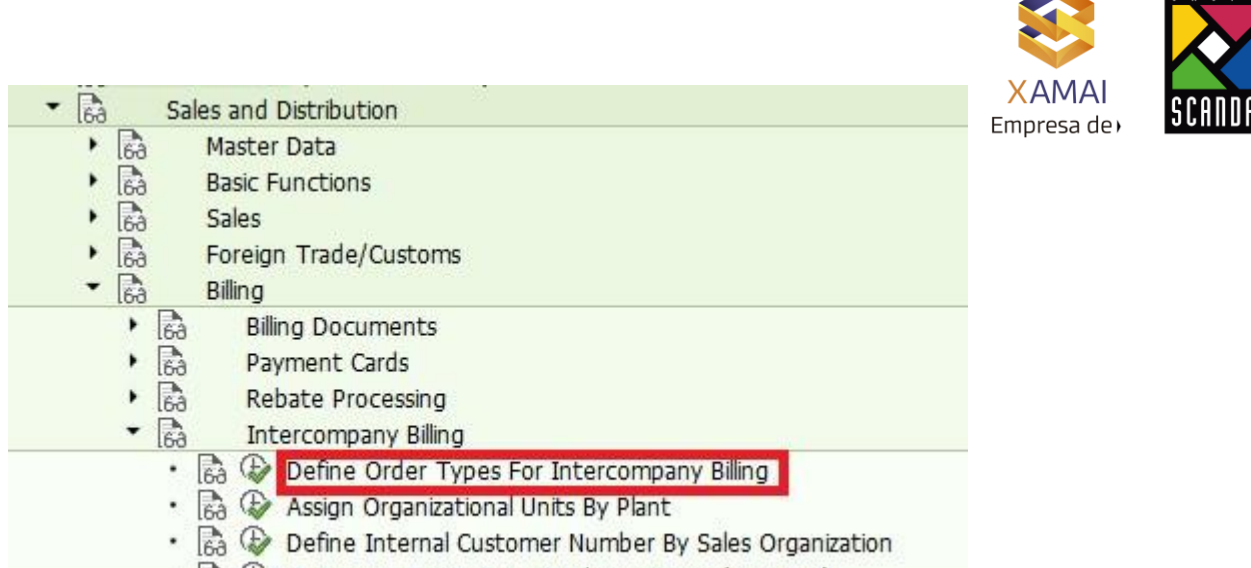

Automatic Posting To Vendor Account (SAP-EDI)

|   | Change V     | /iew "Sales Orde    | er Types f | for Inter-Compa      | ny Billing": Overview |
|---|--------------|---------------------|------------|----------------------|-----------------------|
| 6 | * <b>•</b> • | R B                 |            |                      |                       |
|   | SalesDocTy   | Sales document type | Interco.   | Intercomp.bill.type  |                       |
|   | OR           | Standard Order      | IV         | Intercompany Billing | *                     |

#### PASO 2: Asignación de plantas

i) Asignar planta de abastecimiento al área de ventas de abastecimiento (es decir,) la planta de PABC se asignará al área de ventas de ABCD AB AB. Esto se haría en la asignación de estructura empresarial y lo mismo se puede ver en la ruta a continuación.

Ruta: SPRO - IMG - Ventas y distribución - Facturación - Facturación entre empresas - Definición de unidades organizativas por planta

| 63 |     | Sales and Distribution                                                        |
|----|-----|-------------------------------------------------------------------------------|
|    | Ga  | Master Data                                                                   |
|    | 63  | Basic Functions                                                               |
|    | Ga  | Sales                                                                         |
|    | Ga  | Foreign Trade/Customs                                                         |
| •  | Ea  | Billing                                                                       |
|    | •   | Billing Documents                                                             |
|    | • [ | Payment Cards                                                                 |
|    |     | Rebate Processing                                                             |
|    | - [ | a Intercompany Billing                                                        |
|    | 3   | <ul> <li>B Define Order Types For Intercompany Billing</li> </ul>             |
|    |     | <ul> <li>R Assign Organizational Units By Plant</li> </ul>                    |
|    |     | <ul> <li>B I Define Internal Customer Number By Sales Organization</li> </ul> |
|    |     | • 🗟 🕸 Automatic Posting To Vendor Account (SAP-EDI)                           |

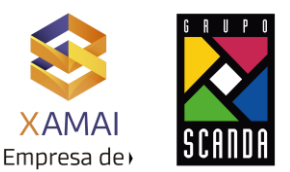

ii) Asignar la planta de suministro a la organización de ventas receptora y al canal de distribución (es decir,) la planta de PABC se asignará al área de ventas 1234 12 12

Ruta: SPRO- IMG- Estructura empresarial-Asignación- Ventas y distribución-Asignar organización de ventas-canal de distribución-planta

#### PASO 3: Creación de clientes internos

i) Dado que Sales Org 1234 solicita a la organización de ventas ABCD que entregue el material, Sales Org 1234 se convertirá en cliente de Sales Org ABCD. Por lo tanto, cree el cliente XYZ en la organización de ventas ABCD

XD01 - XYZ para ABCD AB AB Área de ventas

ii) Asignar el cliente XYZ creado a la organización de ventas 1234

Ruta: SPRO - IMG - Ventas y distribución - Facturación - Facturación entre empresas - Definir el número de cliente interno por la organización de ventas

| ▼ 6∂ | Sales and Distribution                                                      |
|------|-----------------------------------------------------------------------------|
| • 🗟  | Master Data                                                                 |
| • 🗟  | Basic Functions                                                             |
| • 🗟  | Sales                                                                       |
| • 🗟  | Foreign Trade/Customs                                                       |
| - 🗟  | Billing                                                                     |
| •    | Billing Documents                                                           |
| •    | Bayment Cards                                                               |
| •    | Rebate Processing                                                           |
| •    | 🗟 Intercompany Billing                                                      |
|      | 🔹 🗟 🚱 Define Order Types For Intercompany Billing                           |
|      | • 🗟 🚱 Assign Organizational Units By Plant                                  |
|      | <ul> <li>R Define Internal Customer Number By Sales Organization</li> </ul> |
|      | <ul> <li>Ba W Automatic Posting To Vendor Account (SAP-EDI)</li> </ul>      |

#### **Conclusión:**

Esto completa los pasos de configuración para el proceso entre empresas.

Ahora la organización de ventas 1234 podrá suministrar el material de la planta de PABC al cliente final.

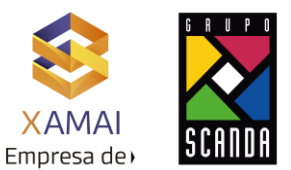

#### **Procedimiento:**

#### 1 Alta proveedor:

Dar de alta un proveedor en la transacción XK01 o BP el cual representa al centro que suministra, este proveedor se da de alta en la Sociedad que va a recibir los materiales.

| Acreedor Modil       | ficar: Acceso |  |  |
|----------------------|---------------|--|--|
|                      |               |  |  |
| Acreedor             | 60016         |  |  |
| Sociedad             | 3100          |  |  |
| Organización compras | 9520          |  |  |

Nota: Es importante definir cual va a ser la organización de compras que corresponde a la Sociedad receptora.

Una vez que ya se dio de alta al proveedor es necesario en el apartado de Datos de compra -> Detalles -> Datos adicionales de compra -> Centro, realizar la asignación del centro que va a estar suministrando los materiales.

| 18 . A        | creedor Modi           | ficar: Datos de Compras   |   |
|---------------|------------------------|---------------------------|---|
| 888           | 🚱 Dat.divergent.       | Gamas parciales productos |   |
| Acreedor      | 60016                  |                           |   |
| Org.compras   | 9520                   |                           |   |
| 🔄 Acreedor    | Modificar: Relev.SPP/  | CENTRO                    | × |
| Acreedor      | 60016                  |                           |   |
| Población     |                        |                           |   |
| Asignación d  | le centro              |                           |   |
| Centro        | 1001                   |                           |   |
| Posibles nive | les retención de dat   | os                        |   |
| Retenc.d      | at.a nivel SPP autoriz | rada                      |   |
| Retenc.d      | at.a nivel centro aut  | orizada                   |   |

Nota: Solo se puede asignar una planta por proveedor, si se necesita relacionar varias plantas que van a suministrar es necesario dar de alta varios proveedores del tipo centro (pero es un tema extenso y no se contempla en este documento).

#### 2 Alta Cliente:

Dar de alta un cliente en la transacción XD01 o BP que representa a la planta que recibe, este cliente se da de alta en la Sociedad que va a suministrar los materiales.

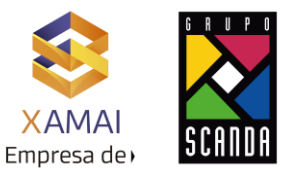

| Deudor              | 121064 |  |
|---------------------|--------|--|
| ociedad             | [1000] |  |
| Área de ventas      |        |  |
| Organización ventas | 1000   |  |
| Canal distribución  | 01     |  |
| Sector              | 06     |  |

Es necesario revisar estos parámetros, ya que se usaran más adelante en la parametrización.

| P Otro cliente                                                                               | Datos g                              | enerales | Datos de sociedad                                | 6 6   |
|----------------------------------------------------------------------------------------------|--------------------------------------|----------|--------------------------------------------------|-------|
| Deudor                                                                                       | 121064                               |          |                                                  |       |
| Organiz.ventas                                                                               | 1000                                 |          |                                                  |       |
| Canal distrib.                                                                               | 01                                   |          |                                                  |       |
| Sector                                                                                       | 06                                   |          |                                                  |       |
| Ventas E                                                                                     | xpedición                            | Fac      | tura Func.interloc                               | outor |
| Ventas E                                                                                     | xpedición                            | Fac      | tura 🛛 Func.interloc                             | outor |
| Ventas E<br>Expedición<br>Prioridad de ent                                                   | xpedición<br>rega                    | Fac      | tura Func.interloc                               | utor  |
| Ventas Expedición<br>Prioridad de ent<br>Condición expec                                     | xpedición<br>rega<br>dición          | Fac      | tura Func.interloc<br>alta<br>Enviada al cliente | nutor |
| Ventas Expedición<br>Prioridad de ent<br>Condición expec<br>Centro suministr                 | xpedición<br>rega<br>dición<br>rador | Fac      | tura Func.interloc<br>alta<br>Enviada al cliente | utor  |
| Ventas Expedición<br>Prioridad de ent<br>Condición expec<br>Centro suministr<br>Relevante AR | rega<br>dición<br>rador<br>E         | Fac      | tura Func.interloc<br>alta<br>Enviada al cliente | utor  |

#### 3 Creación de materiales:

Se deben de dar de alta el material para el centro, almacén, organización de ventas y canal de distribución en el la planta que suministra con estas vistas como mínimo.

- Datos base 1
- Datos base 2
- Ventas: Datos org ventas 1
- Ventas: Datos org ventas 2
- Ventas: Datos centro/gral
- Da. gral. ce: Almacenamiento 1
- Da. gral. ce: Almacenamiento 2

- Contabilidad 1

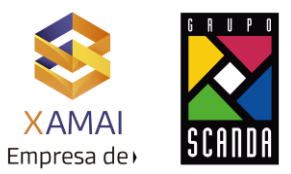

- Contabilidad 2

Jerarquía productos Grupo de comisiones

Nota: Las vistas a extender pueden ser más si se requiere manejar datos de planificación o calidad.

|                                                                                                    | ación                                                                            |                                           | 101                                                                             |                                                            |            |
|----------------------------------------------------------------------------------------------------|----------------------------------------------------------------------------------|-------------------------------------------|---------------------------------------------------------------------------------|------------------------------------------------------------|------------|
| Centro                                                                                                    | 3001                                                                             |                                           |                                                                                 |                                                            |            |
| Almacón                                                                                                    | 0100                                                                             |                                           |                                                                                 |                                                            |            |
| Chalopción                                                                                                    | 0100                                                                             |                                           |                                                                                 |                                                            |            |
| Octablication                                                                                                    | 1000                                                                             |                                           |                                                                                 |                                                            |            |
| Creal distrib                                                                                                    | 2000                                                                             |                                           |                                                                                 |                                                            |            |
| canal upurb.                                                                                                    |                                                                                  |                                           |                                                                                 |                                                            |            |
| NivOrganiz/Perfile                                                                                                    | es sólo a petición                                                               | n                                         |                                                                                 |                                                            |            |
|                                                                                                    | -                                                                                | al Calendán da vá                         | ta III comente                                                                  |                                                            |            |
|                                                                                                    | 0                                                                                | Selección de ve                           | Ras Parametr                                                                    | zacion previa                                              |            |
|                                                                                                    |                                                                                  |                                           |                                                                                 |                                                            |            |
| 👦 🔒 Modi                                                                                                    | ficar mate                                                                       | rial 100909                               | (Materia prin                                                                   | ma - Env Unive)                                            |            |
| -2                                                                                                    |                                                                                  |                                           |                                                                                 |                                                            |            |
| 🔁 🤿 Datos adk                                                                                                    | tionales dia N                                                                   | weles organización                        | 6ª Verif.datos in                                                               | nagen 🛗                                                    |            |
|                                                                                                    |                                                                                  | ar hara 3 V Chri                          |                                                                                 | ntar: Orn unntar 1                                         | <b>N</b>   |
| O Datos Das                                                                                                    | er o bau                                                                         | 05 0856 2 085                             | incación y er ve                                                                | incast orgiventas 1                                        |            |
| Matachi 100                                                                                                    | 000                                                                              | 0                                         | Ó                                                                               | 0                                                          | 1          |
| Macenai 1100                                                                                                    | 303                                                                              | 0                                         |                                                                                 | 0 4                                                        |            |
| Datos generales                                                                                                    |                                                                                  |                                           |                                                                                 |                                                            |            |
| Unidad medida b                                                                                                    | ase KG                                                                           | KG                                        | Grupo artículos                                                                 | 1340                                                       |            |
| N <sup>o</sup> material antim                                                                                                    | 10                                                                               |                                           | Grupo art. ext                                                                  |                                                            | 1          |
| Sector                                                                                                    | 06                                                                               |                                           | Labor/Oficina                                                                   | -                                                          | -          |
| Economic continu                                                                                                    | nanta                                                                            |                                           | Laub productor                                                                  | -                                                          | 2          |
| Chatus mat hade                                                                                                    | pence                                                                            |                                           | Vilde de                                                                        | 4                                                          | 10         |
| Status mat.codo                                                                                                    | s ce.                                                                            |                                           | valuo de                                                                        | Contract of the second                                     | 2          |
| The set of second second by                                                                                                    | Jez                                                                              |                                           | Gr.tp.pos.grai.                                                                 | NURM Posicion norma                                        | 8 <u>0</u> |
| Val.parám.valk                                                                                                    |                                                                                  |                                           |                                                                                 |                                                            |            |
| Val.parám.valk                                                                                                    |                                                                                  |                                           |                                                                                 |                                                            |            |
| Val.parám.valk                                                                                                    |                                                                                  |                                           |                                                                                 |                                                            |            |
| Val.parám.vak                                                                                                    | ficar mate                                                                       | rial 100909                               | Materia prin                                                                    | ma - Env Unive)                                            |            |
| Val.parám.vak                                                                                                    | ficar mate                                                                       | rial 100909                               | (Materia prii                                                                   | ma - Env Unive)                                            |            |
| □Val.parám.valk                                                                                                    | ficar mater<br>Ionales 옵N                                                        | <b>rial 100909</b><br>Iveles organización | ( <b>Materia prin</b><br>G <sup>a</sup> Verif.datos in                          | <b>ma - Env Unive)</b><br>nagen 🚔                          |            |
| Val.parám.valo                                                                                                    | ficar mater<br>ionales 🖧 Ni                                                      | rial 100909                               | (Materia prin                                                                   | ma - Env Unive)<br>nagen 🚔                                 | (2)        |
| Val.parám.valo<br><b>Modi</b><br>PC ⇒ Datos adio                                                                                                    | <b>ficar mate</b><br>Ionales 옵Ni<br>rg.ventas 1                                  | rial 100909<br>Iveles organización        | ( <b>Materia pri</b><br><sup>Ca</sup> Verif.datos in<br>ventas 2                | m <b>a - Env Unive)</b><br>nagen 🚔<br>Ventas: Gral./Centro | 1          |
| Val.parám.valo                                                                                                    | ficar mater<br>ionales & Ni<br>rg.ventas 1                                       | rial 100909<br>Weles organización         | ( <b>Materia pri)</b><br><sup>Ca</sup> Verif.datos in<br>ventas 2               | ma - Env Unive)<br>nagen 🚔<br>Ventas: Gral./Centro         | <u>a</u>   |
| Val.parám.valo                                                                                                    | ficar mater<br>ionales 옵Ni<br>rg.ventas 1<br>909<br>리                            | rial 100909 (<br>weles organización       | ( <b>Materia pri</b> )<br><sup>6</sup> Verif.datos in<br>ventas 2               | ma - Env Unive)<br>nagen 🚔<br>Ventas: Gral./Centro         | <u>a</u>   |
| Val.parám.valo<br>Val.parám.valo<br>Modii<br>P3 ⇔ Datos adic<br>Ø Ventas: 0<br>Material 100<br>Org.Ventas 100                                                                                                    | <b>ficar mate</b><br>xonales 옵N<br>rg.ventas 1<br>909<br>이                       | rial 100909 (<br>weles organización       | ( <b>Materia pri</b> )<br><sup>6</sup> Verif.datos in<br>ventas 2               | ma - Env Unive)<br>nagen 🖀<br>Ventas: Gral./Centro         | <b>a</b>   |
| Val.parám.valo<br>Val.parám.valo<br>Modii<br>Val.parám.valo<br>Modii<br>Val.parám.valo<br>Modii<br>Val.parám.valo<br>Modii<br>Val.parám.valo<br>Modii<br>Val.parám.valo<br>Modii<br>Val.parám.valo<br>Modii<br>Val.parám.valo<br>Modii<br>Val.parám.valo<br>Modii<br>Val.parám.valo<br>Modii<br>Val.parám.valo<br>Modii<br>Val.parám.valo<br>Nordii<br>Val.parám.valo<br>Nordii<br>Val.parám.valo<br>Nordii<br>Val.parám.valo<br>Val.parám.valo<br>Val.pará | <b>ficar mate</b><br>xonales 옵N<br>rg.ventas 1<br>909<br>이                       | rial 100909 (<br>weles organización       | ( <b>Materia pri</b> )<br><sup>6</sup> Verif.datos in<br>ventas 2               | ma - Env Unive)<br>nagen 🖀<br>Ventas: Gral./Centro         | <u>a</u>   |
| Val.parám.valo<br>Val.parám.valo<br>Modii<br>Ventas: 0<br>Material<br>100<br>Org.Ventas<br>100<br>Can.distr. 01                                                                                                    | ficar mate<br>ionales a Ni<br>rg.ventas 1<br>909<br>0                            | rial 100909 (<br>weles organización       | (Materia pri)                                                                   | ma - Env Unive)<br>nagen 🖀<br>Ventas: Gral./Centro         | ()<br>()   |
| Val.parám.valo         I       Modín         II       Modín         III       P         III       100         Org.Ventas       100         Can.distr.       01         Conceptos de ago       01                                                                                                    | ficar mate.<br>ionales & Ni<br>rg.ventas 1<br>1909<br>0<br>1<br>rupación         | rial 100909 (<br>weles organización       | (Materia prin<br><sup>6</sup> Verf.datos in<br>ventas 2<br><sup>6</sup>         | ma - Env Unive)<br>nagen 🚔<br>Ventas: Gral./Centro         | (a) •(     |
| Val.parám.valo         Val.parám.valo         Modín         Image: A strain of the strain of the strai                                                                                                    | ficar mate.<br>ionales & Ni<br>rg.ventas 1<br>1909<br>0<br>1<br>rupación<br>t. 1 | rial 100909 (<br>weles organización       | (Materia prin                                                                   | ma - Env Unive)<br>nagen 🚔<br>Ventas: Gral./Centro         | 1          |
| Val.parám.valo         Val.parám.valo         Modií         P         → Datos adic         Ø → Datos adic         Ø → Datos adic                                                                                                    | ficar mate.<br>ionales & Ni<br>rg.ventas 1<br>909<br>0<br>rupación<br>t. 1       | rial 100909 (<br>weles organización       | (Materia prin<br>Verif.datos in<br>ventas 2<br>Grupo de mater<br>Grupo de mater | ma - Env Unive)<br>nagen 🚔<br>Ventas: Gral./Centro         |            |

Soldadura Soldadura

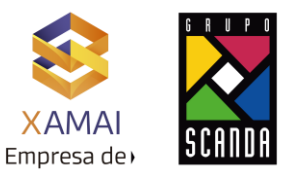

|                                                | ntas: Org.vent           | as 2                   | Ventas:  | Gral/Centro   | Com.ext.  | : Export.    | Texto |
|------------------------------------------------|--------------------------|------------------------|----------|---------------|-----------|--------------|-------|
| Material                                       | 100909                   |                        |          |               |           |              |       |
| Centro                                         | 1001                     |                        |          |               |           |              |       |
| Datos ger                                      | nerales                  |                        |          |               |           |              |       |
| Unidad m                                       | edida base               | RG                     | KG       |               | Pieza de  | recambio     |       |
| Peso brut                                      | :0                       | [                      |          | KG            | Suscep.b  | onif.especie |       |
| Peso net                                       | D                        |                        |          |               | Grp.porte | e mat.       | 1 0   |
|                                                | behilding                | 02                     | Necesida | ad individual | Log lot   | te aut.nec.  |       |
| Verif.disp                                     |                          |                        |          |               |           |              |       |
| Verif.disp<br>Sujeto                           | lote                     |                        |          |               |           |              |       |
| Verif.disp<br>Verif.disp<br>Sujeto<br>Datos de | -lote<br>distribución (H | ioras en día           | s)       |               |           |              |       |
| Venf.disp<br>Sujeto<br>Datos de<br>GrTransp.   | lote<br>distribución (H  | oras en día<br>Pallets | s)       | GrupoCarga    | 0001      | Monta Ca     | rga   |

Se deben de dar de alta los materiales para centro y almacén en la planta que solicita con estas vistas como mínimo.

- Datos base 1
- Datos base 2
- Compras
- Da. gral. ce: Almacenamiento 1
- Da. gral. ce: Almacenamiento 2
- Contabilidad 1
- Contabilidad 2

| Centro        | 9520 |  |
|---------------|------|--|
| Almacén       | 0100 |  |
| Cl.valoración |      |  |

4 Configuración datos de expedición para centros:

Realizar la configuración en este menú: SPRO -> Gestión de materiales -> Compras -> Pedido -> Parametrizar pedido de traslado -> Parametrizar datos de expedición p. centros.

Esto se realiza para el centro suministrador.

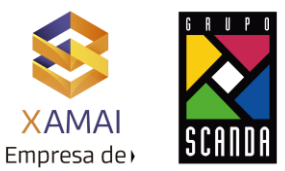

| lentro                  | 1001                                                                                                    |
|-------------------------|----------------------------------------------------------------------------------------------------|
| Info detallada          |                                                                                                    |
| Núm.clente, centro      | 26001                                                                                                    |
| Org.vtas.CI             | 1000                                                                                                    |
| Canal distr.CI          | 01                                                                                                    |
| Sector comp.int.        | 0.6                                                                                                    |
|                         |                                                                                                    |
|                         |                                                                                                    |
|                         |                                                                                                    |
|                         |                                                                                                    |
| Idioma para textos de p | edidos de trask                                                                                                    |
|                         | and the second second se |

Y además para el centro receptor.

| etre                 | 9520              |    |   |
|----------------------|-------------------|----|---|
| 100                  | 1936V             | 0  |   |
| nfo detallada        |                   |    | 0 |
| Núm.cliente, centro  | 121064            |    | Y |
| Sector comp.int.     | 06                |    |   |
|                      |                   |    | 0 |
|                      |                   |    |   |
|                      |                   |    |   |
| oma para textos de p | pedidos de trasla | do |   |
|                      |                   |    |   |

5 Configuración Asignar clase de entrega y regla de verificación:

Realizar la configuración en este menú: SPRO -> Gestión de materiales -> Compras -> Pedido -> Parametrizar pedido de traslado -> Asignar clase de entrega y regla de verificación.

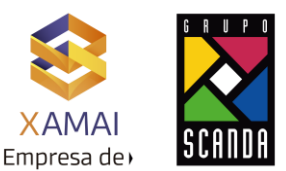

Aquí se debe de asignar la clase de entrega NLCC y la regla de verificación al tipo de documento de compras NB y el centro suministrador.

| lod | lificar vista l  | Date | os de trasla     | ado: | Resumen      |    |             |   |    |     |     |     |   |      |
|-----|------------------|------|------------------|------|--------------|----|-------------|---|----|-----|-----|-----|---|------|
| Er  | ntradas nuevas 🛛 | b 🖬  | . ∞ <b>B B</b> [ | B    |              |    |             |   |    |     |     |     |   |      |
|     |                  |      |                  |      |              |    |             |   |    |     |     |     |   |      |
|     |                  |      |                  |      |              |    |             |   |    |     |     |     |   |      |
|     |                  |      |                  |      |              |    |             |   |    |     |     |     |   |      |
| Cl. | DenClD           | CeS  | Nombre 1         | CIEn | Denominación | RV | Denominació | P | Pl | Cla | Cla | CIE | R | Perf |

#### 6 Asignar clase de documento para pedidos de traslado:

Realizar la configuración en este menú: SPRO -> Gestión de materiales -> Compras -> Pedido -> Parametrizar pedido de traslado -> Asignar clase de doc., proced 1 etapa, tolerancia falta suministros.

Se debe de asignar para el centro suministrador, centro receptor la clase de documento de compras NB.

| moai      | fical  | r vist | ta Pl | opue | sta c | lase | docu | ment | to pa | ara p | pedi | dos | trasl | ado |
|-----------|--------|--------|-------|------|-------|------|------|------|-------|-------|------|-----|-------|-----|
| 🦅 Ent     | tradas | nuevas |       | 🔒 🖒  |       |      |      |      |       |       |      |     |       |     |
| Tipo docu | imento | F      |       |      |       |      |      |      |       |       |      |     |       |     |
|           |        |        |       |      |       |      |      |      |       |       |      |     |       |     |
|           |        |        |       |      |       |      |      |      |       |       |      |     |       |     |
|           |        |        |       |      | 1     |      |      |      |       |       |      |     |       |     |
| CeS       | Ce.    | Cl.    | U T   | o    | 1     |      |      |      |       |       |      |     |       |     |

7 Asignar puesto de expedición:

Realizar la configuración en este menú: SPRO -> Logistic execution -> Expedición -> Bases -> Determinación de puestos de expedición/recepción de mercancías -> Asignar puestos de expedición.

Aquí es necesario asignar al puesto de expedición la combinación de condición de expedición, grupo de carga y Centro.

|   | Мо   | dific   | ar vis   | sta De   | etern      | ninac  | ión a | lel pu | iesto | de e  | xpea  | liciói | n: Re | sume  | en 🛛  |
|---|------|---------|----------|----------|------------|--------|-------|--------|-------|-------|-------|--------|-------|-------|-------|
| ¢ | Ø    | Entrada | is nueva | as 📳     | <b>-</b> 🔊 |        |       |        |       |       |       |        |       |       |       |
|   | Dete | erminac | ión del  | puesto c | le expe    | dición |       |        |       |       |       |        |       |       |       |
|   | CE   | GrCg    | Ce.      | PExpD    | PEx.M      | PEx.M  | PEx.M | PEx.M  | PEx.M | PEx.M | PEx.M | PEx.M  | PEx.M | PEx.M | PEx.M |
|   | 01   | 0001    | 1001     | 1001     |            |        |       |        |       |       |       |        |       |       |       |

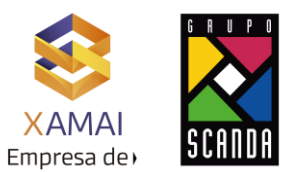

#### 8 Determinación de tipo de posición en entregas:

Realizar la configuración en este menú: SPRO -> Logistic execution -> Expedición -> Entregas -> Definir determinación de tipo de posición en entregas.

Es necesario asignar para el tipo de posición NLC (Pos.trasl.interempr) al tipo de entrega NLCC, Grupo de tipo de posición NORM y utilización V.

| Mod    | ifica   | r vis | ta De     | term       | tipo | s de | posid | ción e | de en | treg | a: Re | sum  | en   |      |
|--------|---------|-------|-----------|------------|------|------|-------|--------|-------|------|-------|------|------|------|
| 🤣 Er   | tradas  | nueva | s 💼 [     | <b>]</b> 🔊 |      |      |       |        |       |      |       |      |      |      |
| Deterr | n.tipos | de po | sición de | entreg     | ja   |      |       |        |       |      |       |      |      |      |
| CIEn   | GTPo    | Utlz  | TpPo      | TpPo       | TPos | TPos | TPos  | TPos   | TPos  | TPos | TPos  | TPos | TPos | TPos |
| NLCC   | NORM    | V     |           | NLC        |      |      |       |        |       |      |       |      |      |      |

#### 9 Esquema de cálculo facturación interna:

Realizar la configuración en este menú: SPRO -> Comercial -> Funciones básicas -> Determinación de precio -> Control de la determinación de precios -> Definir y asignar esquemas de cálculo -> Actualizar esquema de calculo

Para que se pueda manejar una sola condición tanto en el pedido de venta como en la facturación, es necesario agregar la condición PB00 al esquema de cálculo ICAA01 Facturación Interna

| Modificar vista C                               | ontrol: Re          | sum          | en     |                            |     |     |    |   |    |       |    |        |       |        |       |       |   |
|-------------------------------------------------|---------------------|--------------|--------|----------------------------|-----|-----|----|---|----|-------|----|--------|-------|--------|-------|-------|---|
| 💖 Entradas nuevas 咱                             | <b>-</b> 🔊 <b>-</b> | BR           |        |                            |     |     |    |   |    |       |    |        |       |        |       |       |   |
| Estructura de diálogo<br>Calegouemas<br>Control | Esquem<br>Control   | a<br>nen niv | refere | ICAA01 Facturación interna |     |     |    |   |    |       |    |        |       |        |       |       |   |
|                                                 | Niv.                | Co           | CCnd   | Denominación               | Niv | Niv | Ma | 0 | Es | I. Su | bt | Cond F | órCál | FórBas | CvCta | Delim |   |
|                                                 | 8                   | 0            | EK01   | Costes reales              |     |     |    |   |    |       |    |        |       |        | ERL   |       | - |
|                                                 | 11                  | 0            | PROO   | Precio                     |     |     |    |   |    |       |    | 2      |       |        | ERL   |       |   |
|                                                 | 13                  | 1            | PB00   | Precio bruto               |     |     |    |   |    |       |    | 2      |       |        | ERL   |       |   |
|                                                 | 20                  | 0            | VAOO   | Precio variante            |     |     |    |   |    | x     |    | 2      |       |        | ERL   |       |   |

#### 10 Dar de alta info-record:

Para que se pueda tener el precio con la condición PB00, indicador de impuestos, etc es importante dar de alta el info-record para el Proveedor-Material.

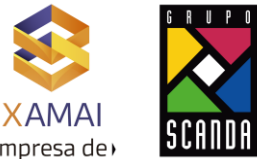

| Datos generales i | Condiciones Textos |               |             |                                       | E11 | ipi coa a |
|-------------------|--------------------|---------------|-------------|---------------------------------------|-----|-----------|
| legistro info     |                    |               |             |                                       |     |           |
|                   | 5300115780         |               |             |                                       |     |           |
| roveedor          | 60016              | 1             |             |                                       |     |           |
| faterial          | 100909             |               |             |                                       |     |           |
| srupo artículos   | 1340               |               |             |                                       |     |           |
| Drg.compras       | 9520               | Centro        | 9520 Normal |                                       |     |           |
|                   |                    |               |             |                                       |     |           |
| Control           |                    |               |             | <u>(</u> )                            |     |           |
| Plaz.entr.prev.   | 7 Dias             | TolSumIncompl | 10.0 % [    | STxtMat                               |     |           |
| Grupo-compras     | 120                | TolExcSum     | 10.0 \$ (   | ObligConf                             |     |           |
| Ctd.estándar      | 1,000 80           | Ilmitado      | (           | CtriConf                              |     |           |
| Ctd.mínima        | KG                 | VerFactEM     | 1           | indimp E0                             |     |           |
| TmpoHastaCaduc    | 1,825 D            | Sin autofactu | ración      | · · · · · · · · · · · · · · · · · · · |     |           |
| Normas envío      |                    |               |             |                                       |     |           |
|                   |                    | Procedimiento |             |                                       |     |           |
| Cantidad máxima   | KG                 | PerfRed       |             | Srupo UM                              |     |           |

Nota: Pueden existir varias formas de poder manejar los precios, en este documento se realizo un ejemplo con una de estas opciones, la cual consiste en tener la misma condición PB00 tanto en el pedido de compra como en la factura interna.

# 11 Alta condición PI01 o PI02

Es necesario dar de alta en la transacción VK11 la condición PIO1 Precio de facturación interna o PIO2 Porcentaje de precio de facturación interna. Para este ejemplo se uso la condición PIO2.

| M  | odificar % prc.fa       | act.interna | (PI02   | ): En | ntrad | a rá | pid | a          |              |     |
|----|-------------------------|-------------|---------|-------|-------|------|-----|------------|--------------|-----|
| 4  |                         | 2 🖪 🔁 .     | 8 9 🖌   | 2 9   | ŝ     |      |     |            |              |     |
|    | Org. ventas pedido      | 1000        |         | _     | _     |      | î.  |            |              |     |
|    | Válido el               | 23.07.2014  |         |       |       |      |     |            |              |     |
| Pe | edido org.ventas/centro |             |         |       |       |      |     |            |              |     |
| (  | Ce Denominación         | Importe     |         | Un.   | por   | UM   | R., | R Váldo de | а            | I., |
| 1  | 001                     |             | 100.000 | 8     |       |      | A   | 21,07.201  | 4 31.12.9999 | C   |

#### 12 Crear Orden de compra:

Ya una vez que se realizó la configuración ya se puede realizar todo el ciclo, por lo que se debe de crear la orden de compra en la transacción ME21N.

Es importante revisar la pestaña de Expedición que es la que garantiza que se va a poder generar la subsecuente entrega.

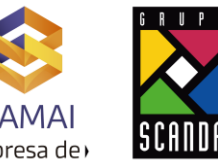

| esumen documenti                | o activo  | C 98 Retener         | 6 & Øv                                                                                                    | isualzación d | e impresión      | Mensajes    | 🖪 🛃 Par     | ametriz. | personal   |      |            |      |
|---------------------------------|-----------|----------------------|----------------------------------------------------------------------------------------------------|---------------|------------------|-------------|-------------|----------|------------|------|------------|------|
| NB Pedido estáno                | iar 👻     | Provee               | dor 6                                                                                                    | 0016 8        | _                | Fe          | tha doc. 2  | 3.07.2   | 014 🛆      |      |            |      |
| Entrega/Facto                   | ura Cor   | idiciones Textos     | Dirección                                                                                                    | Comunica      | eción Ir         | terlocutor  | Datos adici | onales   | Dat.on     | g    | Status     |      |
| Org.compras                     | 9520      |                      | 1                                                                                                    |               |                  |             |             |          |            |      |            |      |
| Grupo compras                   | 300       |                      |                                                                                                    |               |                  |             |             |          |            |      |            |      |
| Sociedad                        | 3100      |                      |                                                                                                    |               |                  |             |             |          |            |      |            |      |
|                                 |           |                      | a.:                                                                                                    |               |                  |             |             |          |            |      |            |      |
|                                 |           |                      |                                                                                                    |               |                  |             |             |          |            |      |            |      |
|                                 |           |                      |                                                                                                    |               |                  |             |             |          |            |      |            |      |
|                                 |           |                      |                                                                                                    |               |                  |             |             |          |            |      |            |      |
| E S., Pos 1 P                   | Material  | Tat.bry.             |                                                                                                    | td.pedido     | U T Fe.          | entrega Pro | neto        | Mon.     | por        | CPP  | Gruno art. | Ce.  |
| 410                             | 100909    |                      |                                                                                                    | 10,000        | KG T 30.         | 07.2014     | 1.          | 00 USD   | 1,000      | KG   |            |      |
|                                 |           |                      |                                                                                                    |               |                  |             | 0.          | 0.0250   | 0          |      |            |      |
|                                 |           |                      |                                                                                                    |               |                  |             | 0.          | 00050    | 0          |      |            |      |
| 4.3                             |           |                      |                                                                                                    |               |                  |             |             |          |            |      |            |      |
|                                 | ALA       | MT AQT               | ST (m)                                                                                                    | 82            | of monthly state |             | fase side   | 1        |            |      |            |      |
| W IDDID                         |           |                      |                                                                                                    |               | acpropoesa       |             | CONCURSION. |          |            |      |            |      |
| 100.00                          |           |                      |                                                                                                    | -             | -                |             |             |          |            |      |            |      |
| Posición 1                      | [ 10 ] 10 | 0909, ALAMBRE DE     | COBRE1.50 MM                                                                                                    |               |                  |             |             |          |            |      |            |      |
| Datos del mat                   | terial C  | antidades/Pesos      | Repartos E                                                                                                    | ntrega F      | actura           | Condiciones | Textos      | Direc    | ción entre | ega: | Confirmaci | ones |
|                                 |           |                      |                                                                                                    |               |                  |             |             |          |            |      |            |      |
| Clase entrega                   | NLCC      | Reposición multiso   | Fecha de ent                                                                                                    | rega          | 30.07.20         | 14 Organiz. | ventas      | 1000     |            |      |            |      |
| Puesto exped.                   | 1001      | - Million Street St. | Fecha creac.e                                                                                                   | intrega       | 1                | Canal de    | trb.        | 01       |            |      |            |      |
| PriorEntra                      | 1         | ata                  | Plazo entrega                                                                                                   | prev.         | 7 Dias           | Sector      | 1           | 06       |            |      |            |      |
|                                 | 01        | Enviada al cliente   | (Acrupamie)                                                                                                    | nto           |                  |             |             |          |            | _    |            |      |
| Condic.exped.                   |           |                      | the second second second second second second second second second second second second second second second se |               |                  |             |             |          |            |      |            |      |
| Condic.exped.<br>Goupo de carga | 0001      | Monta Carna          | Clente                                                                                                    |               | 121064           |             |             |          |            |      |            |      |
| Condic.exped.<br>Grupo de carga | 0001      | Monta Carga          | Clente                                                                                                    |               | 121064           |             | -           |          |            |      |            |      |

# 13 Crear entrega:

Después es necesario generar la entrega en la transacción VL10B con referencia al pedido de compra.

| 0 | peracio  | ones pro   | onto e  | envío: P  | Pedia | los de con        | npra: | s, 1 | visual.r. | ápida |
|---|----------|------------|---------|-----------|-------|-------------------|-------|------|-----------|-------|
| G | Fondo    | ) 😤 🚆      | *       |           | 2 4   | 8 8 8             | 2 🕀   |      | -3 🖪 1    |       |
|   | Semáforo | Sal.mcías. | * PrioE | Destinat. | Ruta  | Causante          | Bruto | Un   | Volumen   | UV    |
|   | 000      |            | 1       | 121064    |       | <u>4500710619</u> |       |      |           |       |
|   |          |            |         |           |       |                   |       |      |           |       |

| Log cr | eación ent | rega                |
|--------|------------|---------------------|
| H 4 🕨  | N 🕄 📇      | 🗑 🚏 🔁 🔁 Seleccionar |
| Grupo  | Doc.comer. | Clas                |
| 286331 | 81287488   |                     |

Ya con la entrega que se generó es necesario realizar los pasos necesarios y Contabilizar la salida de mercancía en la transacción VL02N.

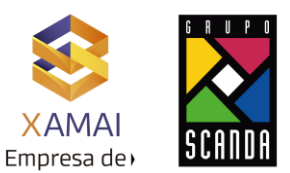

# 14 Creación de la factura:

En la transacción VF01 es necesario realizar la factura interna con referencia a la nota de entrega.

| Posiciones           | s de factura 🛗 Mensa                                                                                                    | ijes                     |             |             |            |           |                                                                  |                                                       |        |                 |                                                      |        |
|----------------------|----------------------------------------------------------------------------------------------------|--------------------------|-------------|-------------|------------|-----------|------------------------------------------------------------------|-------------------------------------------------------|--------|-----------------|------------------------------------------------------|--------|
| Facturació           | in I                                                                                                    |                          |             |             |            |           |                                                                  |                                                       |        |                 |                                                      |        |
| gador                | 121064                                                                                                    |                          |             |             |            |           |                                                                  |                                                       |        |                 |                                                      |        |
| eado por             |                                                                                                    | Creado el 23.0           | 7.2014      | Hora        |            | 5         | 0:05:24                                                          |                                                       |        |                 |                                                      |        |
|                      |                                                                                                    |                          |             |             |            |           |                                                                  |                                                       |        |                 |                                                      |        |
| Det.cab.             | InteriCabec Con                                                                                                    | diciones Com.ext.,       | /Aduan      |             | xtCab      | bec G     | obal Trade                                                       |                                                       | _      |                 | _                                                    |        |
|                      |                                                                                                    | Neto                     |             |             | _          | 10.00     | ISD                                                              |                                                       |        |                 |                                                      |        |
|                      |                                                                                                    | Impuesto                 | -           |             |            | 0.00      |                                                                  |                                                       |        |                 |                                                      |        |
|                      |                                                                                                    |                          |             |             |            |           |                                                                  |                                                       |        |                 |                                                      |        |
| Elem.prec            | io                                                                                                    |                          |             |             |            |           |                                                                  |                                                       |        |                 |                                                      |        |
| Elem.prec            | cio<br>Denominación                                                                                                    | Importe                  | Mon.        | por         | UM         | Valor con | dición                                                           | Mon.                                                  | Status | Valor condición |                                                      | Mon Es |
| Elem.pred            | bo<br>Denominación<br>Precio bruto                                                                                                    | Importe<br>1.00          | Mon.<br>USD | por<br>1,00 | UM         | Valor con | dición<br>10.00                                                  | Mon.<br>USD                                           | Status | Valor condición | 0.00                                                 | Mon Es |
| Elem.prec<br>L. ClCd | Denominación<br>Precio bruto<br>Bruto                                                                                                    | Importe<br>1.00          | Mon.<br>USD | por<br>1,00 | UM<br>0 KG | Valor con | dición<br>10.00<br>0.00                                          | Mon.<br>USD<br>USD                                    | Status | Valor condición | 0.00                                                 | Mon Es |
| Elem.prec<br>I ClCd  | Denominación<br>Precio bruto<br>Bruto<br>Importe descuento                                                                                             | Importe<br>1.00          | Mon.<br>USD | por<br>1,00 | UM<br>0 KG | Valor con | dición<br>10.00<br>0.00<br>0.00                                  | Mon.<br>USD<br>USD<br>USD                             | Status | Valor condición | 0.00                                                 | Mon Es |
| Elem.prec            | Denominación<br>Precio bruto<br>Bruto<br>Importe descuento<br>Base de rappel                                                                           | Importe 1.00             | Mon.<br>USD | por<br>1,00 | UM<br>0 KG | Valor con | dición<br>10.00<br>0.00<br>0.00<br>0.00                          | Mon.<br>USD<br>USD<br>USD<br>USD                      | Status | Valor condición | 0.00<br>0.00<br>0.00                                 | Mon Es |
| Elem.prec            | Denominación<br>Precio bruto<br>Bruto<br>Importe descuento<br>Base de rappel<br>Neto posición                                                          | Importe 1.00             | Mon.<br>USD | por<br>1,00 | UM<br>0 KG | Valor con | dición<br>10.00<br>0.00<br>0.00<br>0.00<br>0.00                  | Mon.<br>USD<br>USD<br>USD<br>USD<br>USD               | Status | Valor condición | 0.00<br>0.00<br>0.00<br>0.00                         | Mon Es |
| Elem.prec            | Denominación<br>Precio bruto<br>Bruto<br>Importe descuento<br>Base de rappel<br>Neto posición<br>Valor neto 2                                          | Importe<br>1.00          | Mon.<br>USD | por<br>1,00 | UM<br>0 KG | Valor con | dición<br>10.00<br>0.00<br>0.00<br>0.00<br>0.00                  | Mon.<br>USD<br>USD<br>USD<br>USD<br>USD<br>USD        | Status | Valor condición | 0.00<br>0.00<br>0.00<br>0.00<br>0.00                 | Mon Es |
| Elem.prec            | Denominación<br>Precio bruto<br>Bruto<br>Importe descuento<br>Base de rappel<br>Neto posición<br>Valor neto 2<br>% prc.fact.interna                    | Importe<br>1.00          | Mon.<br>USD | por<br>1,00 | UM<br>0 KG | Valor con | dición<br>10.00<br>0.00<br>0.00<br>0.00<br>0.00<br>10.00         | Mon.<br>USD<br>USD<br>USD<br>USD<br>USD<br>USD        | Status | Valor condición | 0.00<br>0.00<br>0.00<br>0.00<br>0.00<br>0.00         | Mon Es |
| Elem.prec            | Denominación<br>Precio bruto<br>Bruto<br>Importe descuento<br>Base de rappel<br>Neto posición<br>Valor neto 2<br>% prc.fact.interna<br>IVA repercutido | Importe<br>1.00<br>0.000 | Mon.<br>USD | por<br>1,00 | UM<br>0 KG | Valor con | dición<br>10.00<br>0.00<br>0.00<br>0.00<br>0.00<br>10.00<br>0.00 | Mon.<br>USD<br>USD<br>USD<br>USD<br>USD<br>USD<br>USD | Status | Valor condición | 0.00<br>0.00<br>0.00<br>0.00<br>0.00<br>0.00<br>0.00 |        |

# 15 Recepción de mercancías:

Después es necesario realizar la recepción de las mercancías en la transacción MIGO con referencia a la nota de entrega.

| Activar resumen 🗋 Retener Ve                                                                                                | eficar Contabilizar               | Ayuda Ayuda                 |                         |               |              |       |                |     |   |
|----------------------------------------------------------------------------------------------------|-----------------------------------|-----------------------------|-------------------------|---------------|--------------|-------|----------------|-----|---|
| 01 Entrada de m. • ROS Entrega                                                                                              |                                   | We UNp                      |                         | EM Entrumerci | ncks 101     | 33    |                |     |   |
| General Proveedor 1 Mg                                                                                                    |                                   |                             |                         |               |              |       |                |     | - |
| Fecha documento 23.07.2014                                                                                                  | Nota de entrega                   | 0081287488                  | Proveedor               |               |              |       |                |     |   |
| Fecha documento 23.07.2014<br>Fecha contab. 23.07.2014<br>D 1 Vale ndvidual •                                               | Nota de entrega<br>Carta de porte | 0081287488                  | Proveedor<br>Txt.cabec. |               |              |       |                |     |   |
| Fecha documento 23.07.2014<br>Fecha contab. 23.07.2014<br>Contab. 23.07.2014<br>Vale molvidual •<br>Linea St Tat.breve mat. | Nota de entrega<br>Carta de porte | OUE1287488<br>OK Ctd.en UME | Proveedor<br>Txt_cabec. | Lote          | G.valeración | Q 5 1 | Tipo de stocks | Ce. | 1 |

# 16 Verificación de factura:

Por último se realiza la verificación de la factura en la transacción MIRO.

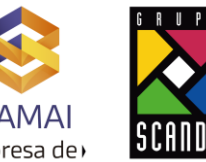

| esciptorio decire | Pool trabajo             | on 🗗       | Retene    |           | Sim   | ular Men  | sajes | 🚺 Ayuda               |            |
|-------------------|--------------------------|------------|-----------|-----------|-------|-----------|-------|-----------------------|------------|
| ctividad          | 1 Factura                |            |           | ۳         |       |           |       | CCO Saldo             |            |
| Dat.básk.         | Pago Detal               | e Imp      | uestos    | Cont      | acto  | s Nota    |       | Acreedor 0000060016   |            |
| Fecha factura     | 23.07.2014               |            | Reference | Ē         |       |           | 1     |                       |            |
| Fecha contab.     | 23.07.2014               |            |           |           |       |           |       |                       |            |
| Importe           | 10.00 USD Calc.impuestos |            |           |           |       |           |       |                       |            |
| Impte.impuesto    | 1                        | 1          | E0 E0 (A) | P Sal     | es Ta | ax, 0 _ 💌 |       |                       |            |
| Texto             |                          |            | -         |           |       |           |       |                       |            |
| Condic.pago       | Vence en fec             | ha base    |           |           |       |           |       |                       |            |
| Fecha base        | 31.07.2014               |            |           |           |       |           |       |                       |            |
| Sociedad          | 3100                     |            |           |           |       |           |       |                       |            |
| Referencia a p    | edido Cuent<br>regas     | ta de mayo | Mate      | nal<br>19 |       | \$        |       | 1 Me<br>Var.visualiz. | ercancias/ |
| 1 Pedido/Pian ent |                          |            |           |           |       |           |       | 1.00                  |            |
| Posici Impo       | rte                      | Cantidad   |           | U         | 9     | Pedido    | Posi  | Txt.pedido            |            |

Con esto se concluye el proceso para Facturación Intercompañía con los pasos Pedido-Entrega-Factura.

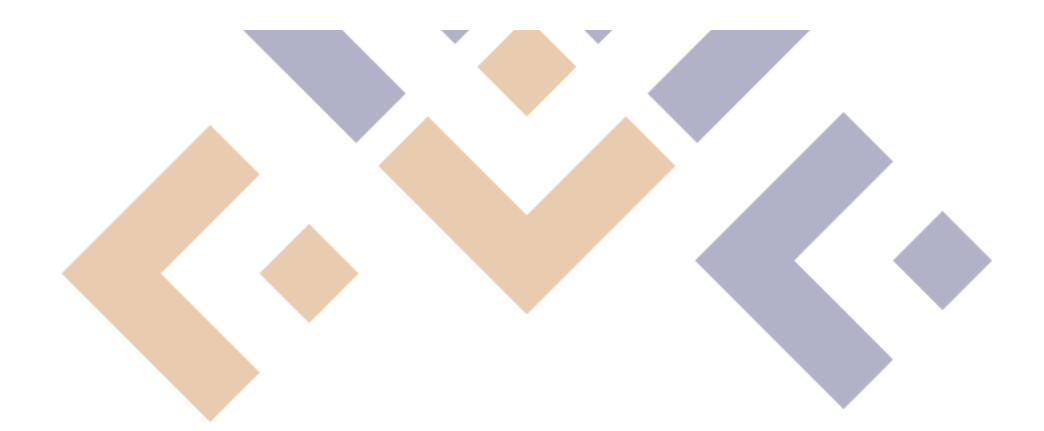